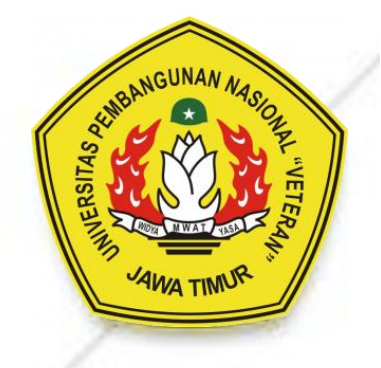

# Panduan Website Wordpress UPN "Veteran" Jawa Timur

#### Panduan Website Wordpress UPN "Veteran" Jawa Timur

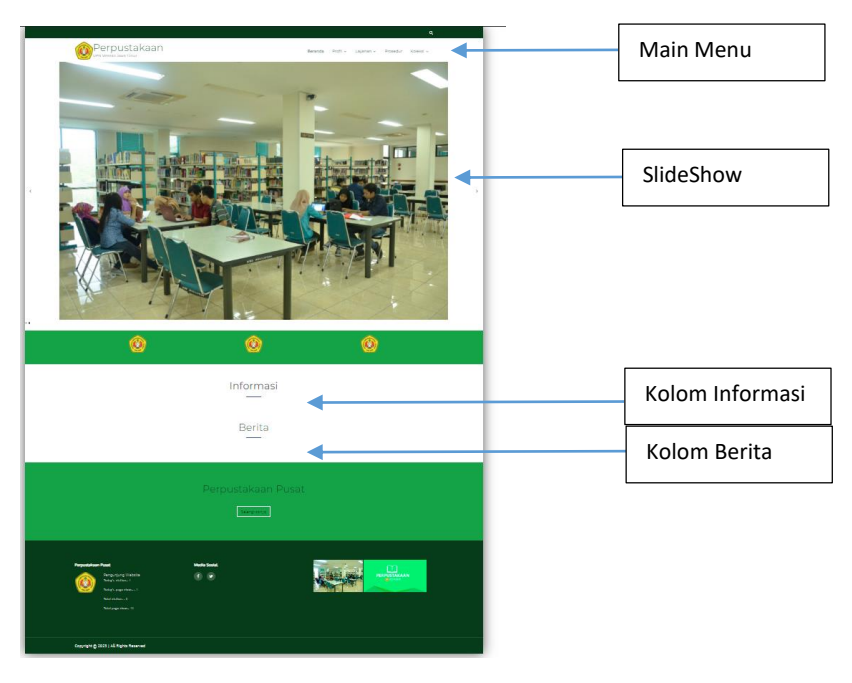

#### Halaman depan Website

### A. Menambahkan/Mengupdate Konten Informasi dan Berita

- 1. Masuk ke Dashboard Admin <u>https://nama-web.upnjatim.ac.id/wp-admin</u> Contoh : <u>https://lib.upnjatim.ac.id/wp-admin</u>
- 2. Masukkan User dan Password

| You are now logged out.            |
|------------------------------------|
| Username or Email Address Password |
| Remember Me      Cog In            |
| Lost your password?                |
|                                    |
|                                    |
|                                    |
|                                    |

3. Untuk menambahkan : Pilih menu Posts -> All Post -> Add New Untuk update konten : Pilih menu Posts -> All Post -> Pilih Konten yang akan diedit

| 🖗 🐴 Perpustakaan                          | 11 Stats + New View Posts                                | O Coming Soon Mode Active | Howdy, uprperp                        |
|-------------------------------------------|----------------------------------------------------------|---------------------------|---------------------------------------|
| Dashboard                                 | Posts Add New                                            | Scree                     | n Options 🔻 Help                      |
| ) Jetpack                                 | All (1)   Published (1)                                  |                           | Search Po                             |
| Posts                                     | Bulk actions V Apply All dates V All Categories V Filter |                           | 1                                     |
|                                           | Title Author Categories                                  | Tags                      | Date                                  |
|                                           | Hello world! upttik Berita                               | -                         | Published<br>2023/02/22 at 2:30<br>am |
|                                           | Title Author Categories                                  | Tags                      | Date                                  |
| ack<br>rod<br>rance<br>s<br>gs<br>Aalware | Bulkacions v Apply                                       |                           | 1                                     |
| Bar CTA<br>or Traffic<br>Ile<br>apse menu |                                                          |                           |                                       |

4. Beri Judul (Title) dan isi Konten yang akan ditampilkan

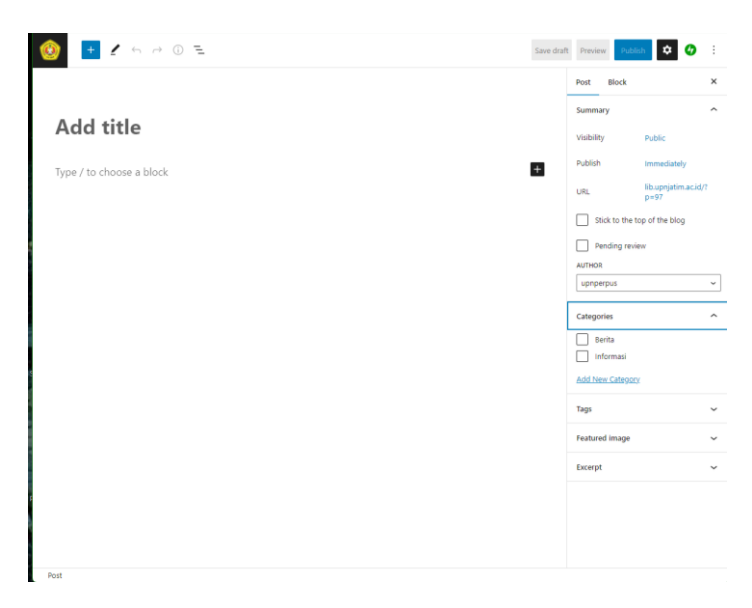

Jika ingin menambahkan gambar/foto pada isi konten,

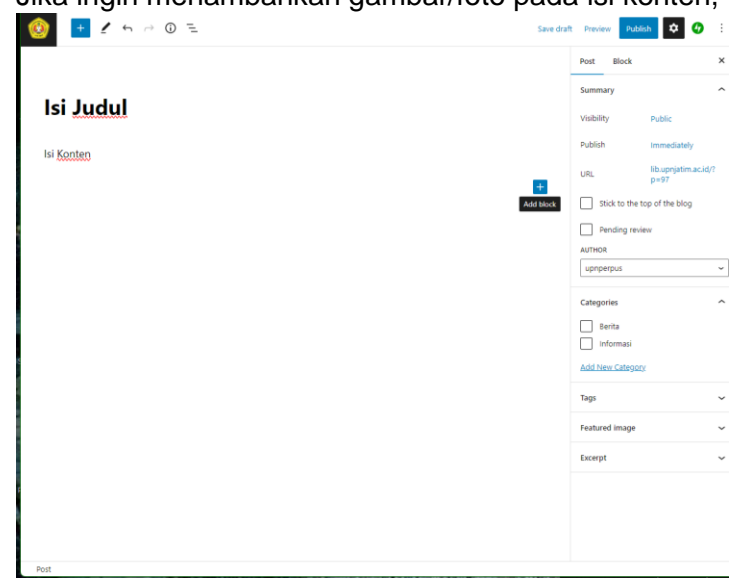

klik tombol + (Add Block), lalu pilih images, klik media library dan upload gambar dari komputer

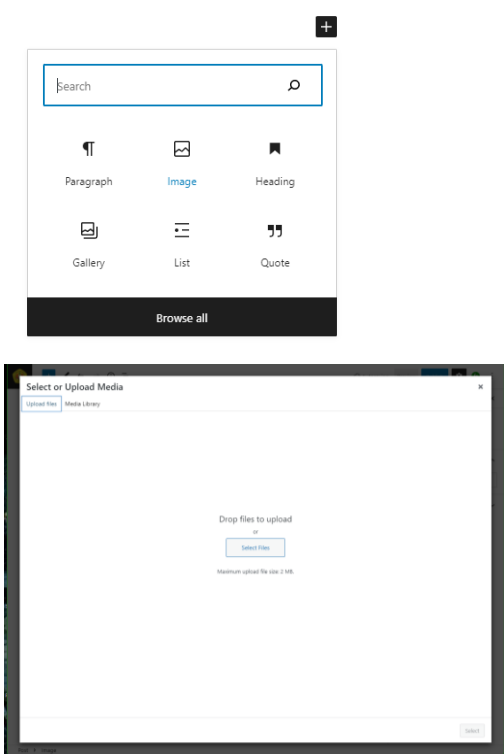

Jika sudah klik Select gambar atau foto akan tampil seperti ini :

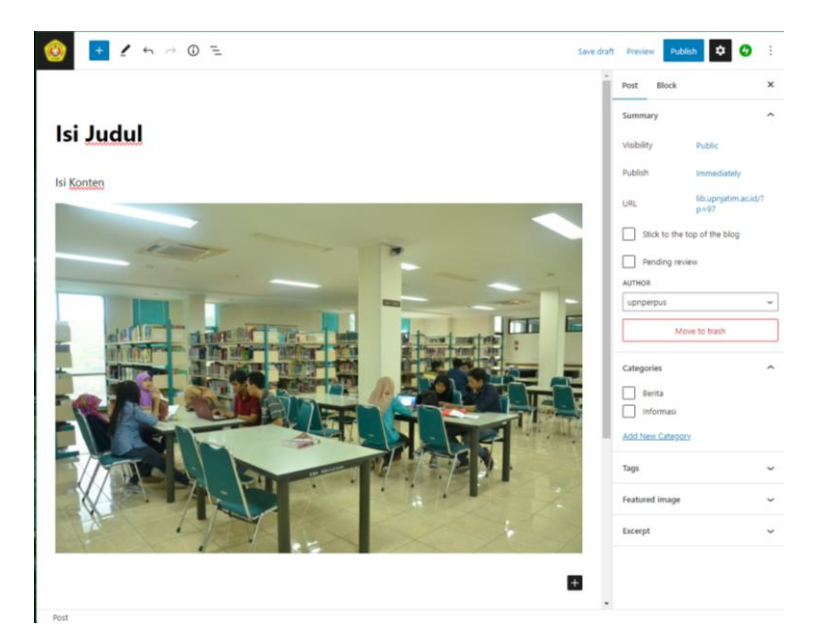

Setelah semua isi konten sudah sesuai, pilih kategori di menu sebelah kanan pilih sebagai informasi atau berita .

| Categories       | ^ |
|------------------|---|
| Berita           |   |
| Informasi        |   |
| Add New Category |   |

Jika Berita diwajibkan mengupload gambar sebagai gambar utama, melalui menu featured image disebelah kanan

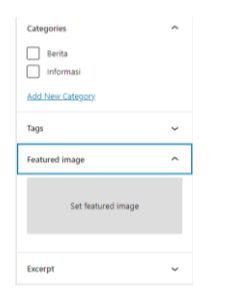

5. Jika semua sudah sesuai klik Publish/Update untuk menampilkan konten ke halaman depan Website

#### B. Menambahkan/Mengupdate Konten Menu

- 1. Masuk ke Dashboard Admin <u>https://nama-web.upnjatim.ac.id/wp-admin</u> Contoh : <u>https://lib.upnjatim.ac.id/wp-admin</u>
- 2. Masukkan User dan Password

 Untuk menambahkan : Pilih menu Pages -> All Pages -> Add New Untuk update konten : Pilih menu Pages -> All Pages -> Pilih Konten yang akan diedit

| 🛞 👩 Perpustakaan                                                              | 1) Stats + New                                               | Coming Soon Mode Active | Howdy, upnperpus                      |
|-------------------------------------------------------------------------------|--------------------------------------------------------------|-------------------------|---------------------------------------|
| Dashboard                                                                     | Pages Add New                                                | Screen O                | ptions 💌 Help 💌                       |
| Ø Jetpack                                                                     | All (15)   Mine (1)   Published (14)   Draft (1)   Trash (1) |                         | Search Pages                          |
| 📌 Posts                                                                       | Bulk actions V Apply All dates V Filter                      |                         | 15 item                               |
| 93 Media                                                                      | Title                                                        | Author                  | Date                                  |
| Pages All Pages                                                               | Home Page — Front Page                                       | upttik                  | Published<br>2023/02/22 at 2:36<br>am |
| Add New                                                                       | Layanan Aktivasi Anggota Baru                                | upttik                  | Published<br>2023/02/22 at 6:30<br>am |
| <ul> <li>SeedProd</li> <li>Appearance</li> </ul>                              | Layanan Bebas Pustaka                                        | upttik                  | Published<br>2023/02/22 at 6:28<br>am |
| 🖆 Plugins<br>🍰 Users                                                          | Layanan Internet dan Komputer                                | upttik                  | Published<br>2023/02/22 at 6:30<br>am |
| Settings                                                                      | 📄 Layanan Koleksi Umum                                       | upttik                  | Published<br>2023/02/22 at 6:28<br>am |
| <ul> <li>Anti-Malware</li> <li>TopBar CTA</li> <li>Visitor Traffic</li> </ul> | Layanan Pelatihan dan Pengembangan                           | upttik                  | Published<br>2023/02/22 at 6:30<br>am |
| Hustle     Collapse menu                                                      | Layanan Ruang Baca                                           | uptik                   | Published<br>2023/02/22 at 6:29<br>am |
|                                                                               | 📄 Layanan Sirkulasi                                          | uptlik                  | Published<br>2023/02/22 at 6:28<br>am |
|                                                                               | Layanan Skripsi dan Tesis                                    | upttik                  | Published<br>2023/02/22 at 6:29<br>am |
|                                                                               | Prosedur                                                     | upttik                  | Published<br>2023/02/22 at 6:31       |

4. Beri Judul (Title) dan isi Konten yang akan ditampilkan

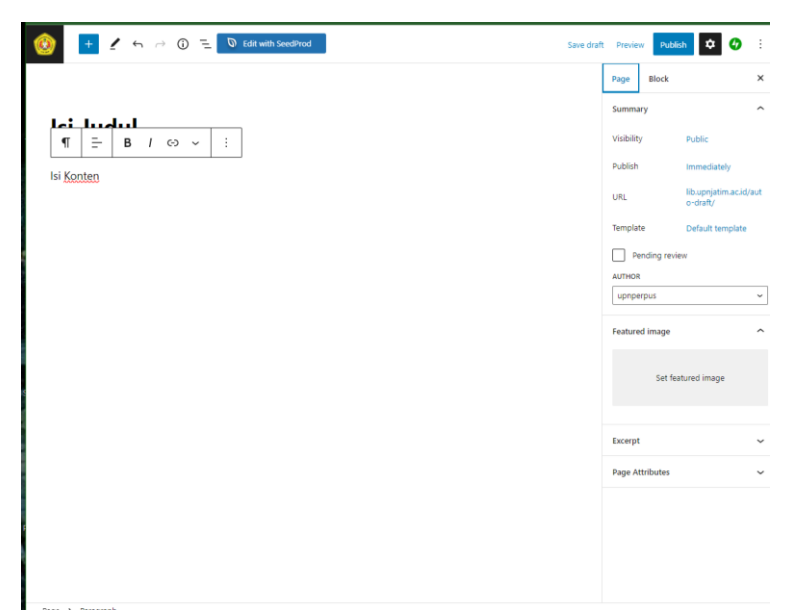

Jika ingin menambahkan gambar/foto pada isi konten,

klik tombol + (Add Block), lalu pilih images, klik media library dan upload gambar dari komputer

|           |            | +       |
|-----------|------------|---------|
| Search    |            | م       |
| ¶         |            | Ħ       |
| Paragraph | Image      | Heading |
|           | Ē          | 77      |
| Gallery   | List       | Quote   |
|           | Browse all |         |
|           |            |         |

|                            | A                              |   |
|----------------------------|--------------------------------|---|
| Select or Upload Media     |                                | × |
| Upload files Media Library |                                |   |
|                            |                                |   |
|                            |                                |   |
|                            |                                |   |
|                            |                                |   |
|                            |                                |   |
|                            |                                |   |
|                            | Drop files to upload           |   |
|                            | or or                          |   |
|                            | Select Files                   |   |
|                            |                                |   |
|                            | Maximum upload file size 2 MB. |   |
|                            |                                |   |
|                            |                                |   |
|                            |                                |   |
|                            |                                |   |
|                            |                                |   |
|                            |                                |   |
|                            |                                |   |
|                            |                                |   |
|                            |                                |   |
|                            |                                |   |

Jika sudah klik Select gambar atau foto akan tampil seperti ini :

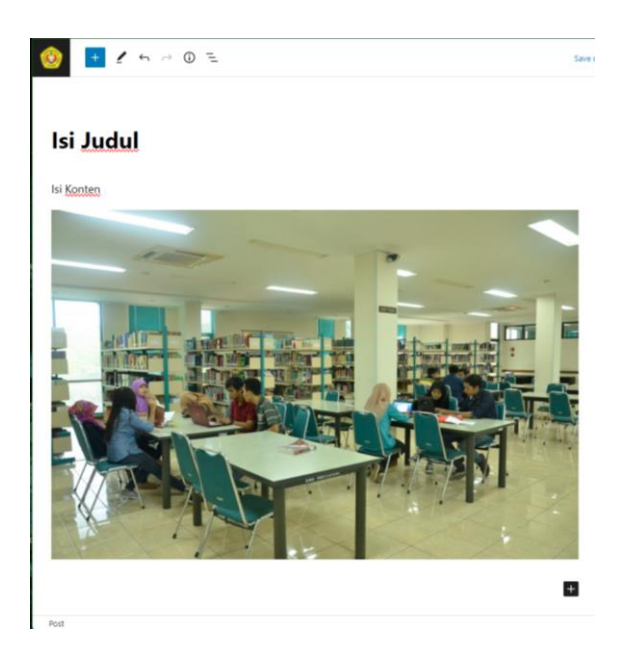

5. Setelah semua isi konten sudah klik Publish/Update untuk menampilkan konten ke halaman depan Website

# C. Menambahkan/Mengupdate Main Menu

- 1. Masuk ke Dashboard Admin <u>https://nama-web.upnjatim.ac.id/wp-admin</u> Contoh : <u>https://lib.upnjatim.ac.id/wp-admin</u>
- 2. Masukkan User dan Password

3. Untuk menambahkan/ mengupdate Main Menu : Pilih menu Apperance -> Menus

| Dashboard       |                                               |                                                                 |                                   | Screen Options 🔻          | Help 🔻     |
|-----------------|-----------------------------------------------|-----------------------------------------------------------------|-----------------------------------|---------------------------|------------|
| D Jetpack       | Edit Menus Manage Locations                   |                                                                 |                                   |                           |            |
| Posts           |                                               |                                                                 |                                   |                           |            |
| 9] Media        | Edit your menu below, or create a new menu. D | o not forget to save your changes!                              |                                   |                           |            |
| Pages           |                                               |                                                                 |                                   |                           |            |
| Feedback        | Add menu items                                | Menu structure                                                  |                                   |                           |            |
| ີງ SeedProd     | Pages 🔺                                       | Menu Name Main Menu                                             |                                   |                           |            |
| Appearance      |                                               |                                                                 |                                   |                           |            |
| Themes          | Most Recent View All Search                   | Drag the items into the order you prefer. Click the<br>options. | he arrow on the right of the iter | m to reveal additional co | nfiguratio |
|                 | Prosedur                                      |                                                                 |                                   |                           |            |
| Widgets         | Layanan Internet dan Komputer                 | Bulk Select                                                     |                                   |                           |            |
| denus           | Layanan Aktivasi Anggota Baru                 |                                                                 |                                   |                           |            |
|                 | Layanan Pelatinan dan<br>Pengembangan         | Beranda                                                         | Front Page 🔻                      |                           |            |
|                 | Layanan Ruang Baca                            | Profil                                                          | Custom Link 🔻                     |                           |            |
|                 | <ul> <li>Layanan Skripsi dan Tesis</li> </ul> |                                                                 |                                   |                           |            |
|                 | Layanan Koleksi Umum 👻                        | Sejarah sub item                                                | Page 💌                            |                           |            |
|                 | Select All Add to Menu                        | Mini dan Milai auto Jama                                        |                                   |                           |            |
| r Plugins       | Parts                                         | visi dan Misi <i>sub item</i>                                   | Page *                            |                           |            |
| Users           |                                               | Tugas dan Fungsi sub item                                       | Page 👻                            |                           |            |
| F Tools         | Custom Links *                                | Studies Oceanized with item                                     |                                   |                           |            |
| Settings        | Categories v                                  | attuicur organisasi soo nem                                     | Page +                            |                           |            |
| 🗿 Anti-Malware  |                                               | Layanan                                                         | Custom Link 🔻                     |                           |            |
| 🕼 TopBar CTA    |                                               | Layanan Sirkulasi sub item                                      | Page ¥                            |                           |            |
| Visitor Traffic |                                               | Lavanan Behas Pustaka sub item                                  | Parte ¥                           |                           |            |
| gj Hustle       |                                               | engenen ocoss Puscaka soo nem                                   | rage -                            |                           |            |

- 4. Sebelum membuat menu pastikan sudah membuat page terlebih dahulu (lihat poin B)
- 5. Jika sudah pilih page yang akan dijadikan menu dengan memberi ceklist pada kolom Pages

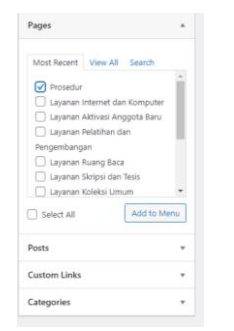

Lalu klik Add to menu

6. Kemudian lihat kolom Menu Structure, page yang ditambahkan akan muncul pada bawah kolom

| Pages *                                   | Menu Name Main Menu                                                                                        |
|-------------------------------------------|----------------------------------------------------------------------------------------------------|
| Most Recent View All Search               | Drag the items into the order you prefer. Click the arrow on the right of the item to reveal additional co |
| Layanan Internet dan                      |                                                                                                    |
| Komputer                                  | Beranda Front Page v                                                                                       |
| Baru  Layanan Pelatihan dan  Pennembangan | Profil Custom Link •                                                                                       |
| Layanan Ruang Baca                        | Sejarah subitem Page 🔻                                                                                     |
| Select All Add to Menu                    | Visi dan Misi subitem Page 💌                                                                               |
| Posts *                                   | Tugas dan Fungsi sub item Page 🔻                                                                           |
| Custom Links *                            | Struktur Organisasi sub item Page 💌                                                                        |
| Categories +                              | Layanan Gustom Lirk 💌                                                                                      |
|                                           | Layanan Sirkulasi sub Item Page 🔻                                                                          |
|                                           | Layanan Bobas Pustaka sub item Page 💌                                                                      |
|                                           | Layanan Kaleksi Umum sub Item Page 👻                                                                       |
|                                           | Layanan Skripsi dan Tesis sub item $$p_{ngm}$$ $=$                                                         |
|                                           | Layanan Ruang Baca-sub-Item Page ==                                                                        |
|                                           | Layanan Pelatihan dan Paga 💌<br>Pengembangan sub item                                                      |
|                                           | Layanan Aktivasi Anggota Baru sub Paga 💌                                                                   |
|                                           | Layanan Internet dan Komputer Paga 💌                                                                       |
|                                           | Koleksi Custam Link 🔻                                                                                      |
|                                           | Koleksi Buku subitem Cuntom Link 👻                                                                         |
|                                           | Koleksi Sleipsi dan Tesis sub item Custom Link 🔻                                                           |
|                                           | Prosedur Page +                                                                                            |

7. Jika sudah seperti gambar diatas klik Save Menu untuk menampilkan dihalaman depan Website

# D. Menambahkan/Mengupdate Slideshow

- 1. Masuk ke Dashboard Admin <u>https://nama-web.upnjatim.ac.id/wp-admin</u> Contoh : <u>https://lib.upnjatim.ac.id/wp-admin</u>
- 2. Masukkan User dan Password

| You are now logged out.   |
|---------------------------|
| Username or Email Address |
| Password                  |
| Remember Me     Log In    |
| Lost your password?       |
| ← Go to Perpustakaan      |
|                           |
|                           |
|                           |
|                           |
|                           |
|                           |
|                           |

3. Untuk menambahkan/mengupdate slideshow : Pilih menu Apperance -> Widgets -> Home Page Area

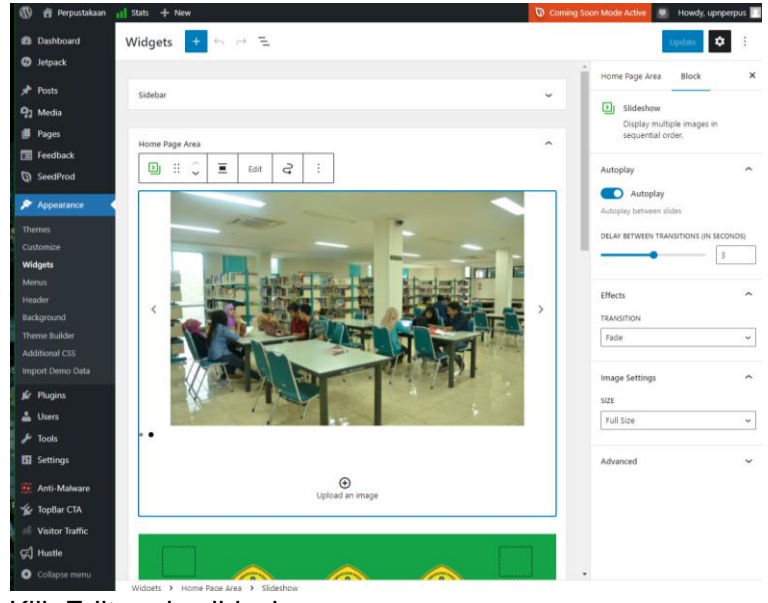

4. Klik Edit pada slideshow

| Property and design for consider stands from 1   |                                                                                                    |                                                                                                    |
|--------------------------------------------------|----------------------------------------------------------------------------------------------------|----------------------------------------------------------------------------------------------------|
|                                                  |                                                                                                    | FAILS<br>Reans, Becanojog<br>February 22, 2023<br>1 MB<br>2466 by 1032 points<br>2466 by 1032 points |
| Capton.<br>Capton.<br>Showing 2 of 2 media items | Alt Test<br>Title<br>Contine                                                                                                    | Learn how to describe the<br>sorroot of the image (-save)<br>empty if the image is purify<br>decorative<br>Ruang_Bacaan                                                                                                    |
|                                                  | Description<br>File URL                                                                                                    | https://lb.spnjatim.ac.id/w;<br>Copy URL to ciptore                                                                                                    |
|                                                  |                                                                                                    |                                                                                                    |
|                                                  | Control of the second second s | Experiment of the second second secon                                                                                                    |

Pilih add to gallery untuk menambahkan, gambar, setelah itu upload atau pilih gambar, setelah sesuai pilih update gallery
5. Setelah slideshow sudah ditambahkan/update klik Publish/Update untuk menampilkan slideshow ke halaman depan Website